# TP 32 Remise en etat PC DELL de la région

- 1. sauvegarder vos fichiers personnels (vos cours, td, tp, images perso, etc..) sur un disque dur externe, une clef usb, un cd-rom,etc.
- 2. Faire le bilan, par écrit de l'espace disponible sur le disque dur de votre ordinateur
- 3. faire une liste écrite de tous les logiciels installés sur votre ordinateur
- 4. faites le bilan de tous les logiciels installés à supprimer sur votre ordinateur sur votre ordinateur personnel dell. Tous les logiciels de jeux sont à désinstaller car cet ordinateur a été donné par la région pour le travail.
- 5. Désinstaller tous les logiciels à supprimer en utilisant la commande "programmes et fonctionnalité" du panneau de configation,
- 6. Mettre à jour (ou installer) les logiciels suivants: (tous sont gratuits)

#### <u>bureautique</u>

- la suite bureautique "Libre office"
- le navigateur web "Modzilla firefox"
- le logiciel de messagerie Thunderbird
- excel viewer de microsof office (gratuit)
- word viewer de microsoft office (gratuit)
- power point viewer (gratuit)

#### applications

- le logiciel de création de site web "lzipot"
- le logiciel de simulation électronique Isis Proteus de Lacenter (version gratuite)
- le logiciel de création de circuits imprimés ARES -Proteus
- le logiciel de programmation en C et C++ "Codeblocks"
- le logiciel de création d'algorigramme "Codeblocks"
- le logiciel traceur de courbes mathématiques "Sine qua non"
- le logiciel de lecture de vdéos "VLC"
- le logiciel de mécanique "Freecad"

#### <u>utilitaires</u>

- le logiciel de protection contre les virus "Avira"
- le logiciel Cleaner
- le logiciel de cryptage "Axcrypt"
- le logiciel de compression "7zip"
- le logiciel de capture d'écran "MWSnap"
- le logiciel de conversion de formats musicaux "Cdex"

7. Lancer le logiciel "Cleaner"

# Page Nettoyeur

## fenêtre "windows"

- cocher ou décocher les options de nettoyage (bien lire ce que fait chaque fonction
- (normalement le choix par défaut n'est pas critique (normalement)...
- analyser
- nettoyer

## fenêtre "applications"

- cocher ou décocher les options de nettoyage (bien lire ce que fait chaque fonction
- (normalement le choix par défaut n'est pas critique (normalement)...
- analyser
- nettoyer

# Page Registre

- chercher les erreurs
- corriger les erreurs

# Page Outils

fenêtre "désinstallation de programmes"

- vérifier que tous les programmes encore installés sont bien ceux que vous désirez garder
- désinstaller si néccessaire les programmes non désirés

## fenêtre "démarrage"

• désactiver si néccessaire tous les programmes dont vous connaissez la signification et qui se lance automatiquement au démarrage (et que vous ne désirez pas).

<u>En cas de doute, ne pas intervenir et allez chercher des informations sur internet</u> <u>avant d'agir. Certains programmes sont indispensables au système d'exploitation et</u> <u>leur arrêt risque de provoquer un plantage</u> fenêtre "recherche de fichiers" (en double)

- lancer la recherche
- détruire les doublons sauf s'il s'agit d'une sauvegarde personnelle ( à vous de voir..)

fenêtre "restauration du système"

• garder les 3 dernières restaurations, détruire les plus anciennes (sauf si vous êtes très parano...

fenêtre "effaceur de disques"

 Pour détruire définitivement des données (<u>sans retour possible</u> sauf si vous avez les moyens techniques de la N.S.A. ...). L'utilisation de cette fonction permet d'éviter à une personne malveilante de récupérer vos données confidentielles qui ont été détruitent avec l'utilisation de la corbeille. A utiliser impérativement quand on se "débarasse d'un ordinateur ou d'un disque dur).

## Page Options

fenêtre "paramètres"

• a vous de voir ...

fenêtre "cookies"

- sélectionner les cookies à garder.
- Détruire tous les autres

fenêtre "inclure"

• a vous de voir ...

fenêtre "exclure"

• a vous de voir ... (pour les utilisateurs avancés)

fenêtre "avancés"

à voir "pour information". Dans cette fenêtre il faut savoir et comprendre exactement ce que l'on fait

- FERMER le lociel "Cleaner"
- 8. Ouvrir la fenêtre "propriétés" du disque dur à nettoyer

onglet "général"

• valider ou non les options puis lancer le nettoyage du disque.

onglet "outils"

- Vérifier les erreurs sur le lecteur.
- Lancer la défragmentation 'cela eut être assez long,

onglet "partage"

• Vérifier que vous n'avez aucun partage non désiré (à éviter)

onglet "sécurité"

• (pour les utilisateurs avancés)

### FIN

Normalement, cela doit mieux fonctionner. Il reste sinon la fonction "format" ... puis réinstallation du sytème d'exploitation